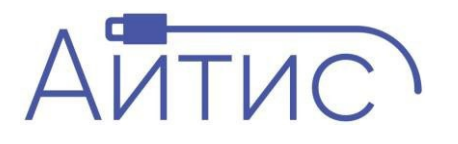

ООО «АЙТИС» Программное обеспечение «Юрконтроль»

## Руководство пользователя по работе с программным обеспечением «Юрконтроль»

Вологда, 2024

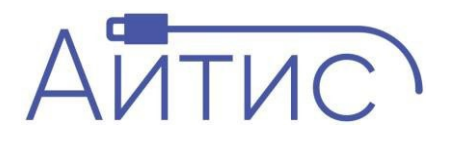

Главное окно приложения предназначено для ознакомления с установкой и настройкой программного обеспечения.

| C Corraenzagen C Konraense                                                                                                    |
|----------------------------------------------------------------------------------------------------|
| Клиентская часть сервиса "Юрконтроль"<br>Данный сарвис разработан для отслеживания каменения данных организаций и оповещения котактако об этих каменениях по е mail.<br>Коментская часть является админ-танелько, расположенно исключество об утих каменениях по е mail.          |
| Расположение   Сереке "Орожнутор»: "развернут на сорвере vela investian (основной серекр).   Тестовый серекр не прадусмотрен.   Чтобе полутик радин пленоти необходимо перейти по ссылке   - Слюско котслениваныма серекизий   - Слиско котсления                                 |
| Конфигурация и администрирование<br>Проет разверит как основное, Для конфигурация контейнера необходимо смотреть в Docketfile и Bocket-compose production ym (в корне проекта.<br>Проите нетробику в том истей наказаторой подкложения находятся по луги / <u>articionifig ta</u> |
| Используемые технологии                                                                                                    |
| Как установить и запустить проект?<br>Чтови установить проект - необходимо.<br>1 асколе Болана в регоантрой / колерката репозиторий к себе на локальный компьютер.<br>2 претили беи - запустить проекта рекоме разработи!<br>3 претили беи - запустить публичную версию проекта   |

Рис. 1 – Главное окно программы

При переходе на вкладку «Организации» есть возможно добавить, удалить или отредактировать организации, по которым необходимо проводить проверку данных.

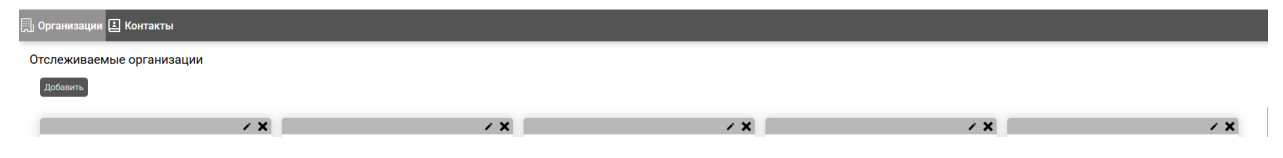

Рис. 2 – Окно организации

Для добавления организации необходимо нажать одноименную кнопку «Добавить», откроется модальное окно, в котором необходимо заполнить Наименование организации и ИНН.

| иг |               |           |
|----|---------------|-----------|
|    | Наименование: |           |
| а. | ИНН:          |           |
|    | Отменить      | Сохранить |
|    |               |           |

Рис. 3 – Окно добавления организации

При переходе на вкладку «Контакты» появляется возможность добавить, удалить или отредактировать контакты, которым необходимо оповещать об изменениях.

| 🗒 Организации 🗄 Контакты |     |     |     |     |     |
|--------------------------|-----|-----|-----|-----|-----|
| Контакты                 |     |     |     |     |     |
| Добавить                 |     |     |     |     |     |
|                          | / X | × × | / X | / X | / X |
|                          |     |     |     |     |     |

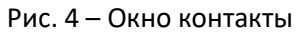

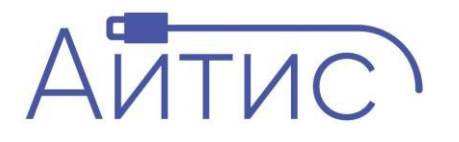

Для добавления контакта необходимо нажать одноименную кнопку «Добавить», откроется модальное окно, в котором необходимо заполнить ФИО и адрес электронной почты.

| ФИО:     |           |
|----------|-----------|
| Почта:   |           |
| Отменить | Сохранить |

Рис. 5 – Окно добавление контакта

Представленные окна приложения позволяют в полной мере воспользоваться всеми возможностями программного обеспечения «Юрконтроль».